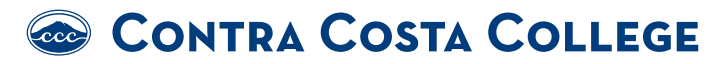

## How Do I Find My Balance/ Fees Owed?

- 1. Go to www.contracosta.edu
- 2. Click on InSite
- 3. <u>Log in</u> to your InSite WebAdvisor account
- 4. Click on the Payment Tile

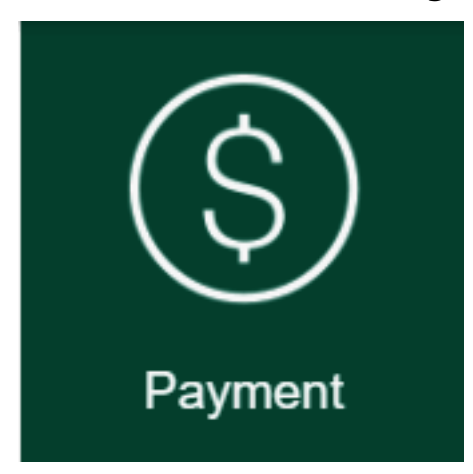

- 5. Click on Make a Payment
- 6. Check the box for the term.

**7.** See the fees in the Total Payment box.

|   | Fall 2020                   |       |                 |               |          |  |
|---|-----------------------------|-------|-----------------|---------------|----------|--|
|   | Select                      | Item  |                 | Payment Group | Date Due |  |
|   | Student Accounts Receivable |       | EGEN            | 9/10/2020     |          |  |
|   |                             |       |                 |               |          |  |
| 1 | Fotal Paym                  | ent : | Choose a Paymen | t Method 🖌    |          |  |

To pay fees with a check please mail to the Cashiers office : Contra Costa College Attention: Cashier's Office 2600 Mission Bell Drive San Pablo, CA. 94806